## Handlungsanweisung zur Eingabe der Unterrichtsausfallstatistik im Schülerverzeichnis

## Klicken Sie im Bereich "Module / Berechnen" auf "Unterrichtsausfall".

| Bearbeiten E> | tras Verzeich   | nisse und Schuldat | en Drucken - Auswe | ten | Module / E<br>Abitur<br>Sek I - | Berechnen<br>Abschlüsse                | Programme          | Plausis  | Info / Hil |
|---------------|-----------------|--------------------|--------------------|-----|---------------------------------|----------------------------------------|--------------------|----------|------------|
|               | Auswahl         |                    | Stammdate          |     | LBuSta<br>BGy-Pri<br>myFuN      | (LehrerInn<br>ofilfachsnol<br>e-Center | en-BundesSta<br>te | atistik) |            |
|               |                 |                    |                    |     | Unterri                         | chtsausfall                            | l-                 |          |            |
| Ziehen Sie d  | ien Spaltenkopf | hierauf, um zu gru | ippleren           |     | Schüler<br>Users                | daten - Cle                            | aring              |          |            |
| Fehler        | Status          | Nachname /         | Vorname            | Geb | urtsdat                         | Klasse                                 | Straße             | _        | PLZ        |
|               |                 |                    |                    |     |                                 |                                        |                    |          |            |

## Folgendes Fenster öffnet sich:

| Februar 2014                         | •                                                    |                                                                                                   | 1 <b></b> 11                                                                      | Anzahl der Lehrkräfte                 |                                                          |                                     | Planmäßig                                                    |                                                       |                                               | davo                                       | on                                        |                                                                  |                       |
|--------------------------------------|------------------------------------------------------|---------------------------------------------------------------------------------------------------|-----------------------------------------------------------------------------------|---------------------------------------|----------------------------------------------------------|-------------------------------------|--------------------------------------------------------------|-------------------------------------------------------|-----------------------------------------------|--------------------------------------------|-------------------------------------------|------------------------------------------------------------------|-----------------------|
| MDMDFS<br>7282930311<br>345678       | S<br>2<br>9                                          | Wochentag                                                                                         | Datum                                                                             | Gesamt<br>')                          | abweser<br>Krank                                         | nd wegen<br>andere<br>Gründe        | zu erteilende<br>Unterrichts-<br>stunden                     | vom<br>Ausfall<br>betroffen                           | Vertret<br>Lehrkraft                          | ung durch<br>Betreuungskraft<br>Ærzieherin | Mitbetreuung<br>durch andere<br>Lehrkraft | Arbeitsaufträgen<br>Aufgaben im<br>angeleiteten<br>Selbststudium | i (echter)<br>Ausfall |
| 18 19 20 21 22                       | 3                                                    | Montag                                                                                            | 03.02.2014                                                                        | 12                                    | 3                                                        | Ó                                   | 75                                                           | 15                                                    | 12                                            | 1                                          | 0                                         | 0                                                                | 1                     |
| 25262728 1                           | 2                                                    | Dienstag                                                                                          | 04.02.2014                                                                        | 11                                    | 2                                                        | 0                                   | 70                                                           | 10                                                    | 3                                             | 5                                          | 2                                         | 0                                                                | (                     |
| 45678                                | 9                                                    | Mittwoch                                                                                          | 05.02.2014                                                                        | 12                                    | 3                                                        | 0                                   | 75                                                           | 15                                                    | 12                                            | 2                                          | 1                                         | 0                                                                |                       |
|                                      |                                                      | Donnerstag                                                                                        | 06.02.2014                                                                        | 11                                    | 5                                                        | 0                                   | 60                                                           | 25                                                    | 0                                             | 10                                         | 0                                         | 0                                                                | 1                     |
| oruar auswerte                       | n                                                    | Freitag                                                                                           | 07.02.2014                                                                        | 12                                    | 3                                                        | 0                                   | 75                                                           | 15                                                    | 12                                            | 1                                          | 0                                         | 0                                                                | 1                     |
| en an Behör<br>senden                | le                                                   | Wochens                                                                                           | umme [                                                                            | 58                                    | 16                                                       | 0                                   | 355                                                          | 80                                                    | = 39                                          | • 19 •                                     | 3                                         | • 0 •                                                            | 2                     |
| 1                                    | 5                                                    | 5                                                                                                 |                                                                                   | 2                                     | R                                                        |                                     |                                                              |                                                       |                                               |                                            | 3                                         |                                                                  |                       |
| [                                    |                                                      | 5                                                                                                 |                                                                                   | 2                                     | R                                                        | Ste                                 | unden der vorherig                                           | e Woche übernet                                       | hmen                                          |                                            | 3                                         | ⊢•4                                                              |                       |
| läuterungé                           |                                                      | 5<br>mail sende                                                                                   | n Fehlerr                                                                         | 2<br>meldung                          | l≩<br>gen                                                | St                                  | unden der vorherig                                           | e Woche übernet                                       | hmen                                          |                                            | 3                                         | ₩4                                                               |                       |
| äuterunge                            | )<br>in Ei<br>) Best<br>diesem                       | 5<br>mail sender<br>and laut Lehrerz<br>1 Tag für den Unt                                         | n Fehlerr                                                                         | bstimmung<br>etzt sind.               | <b>gen</b>  <br>gen                                      | Store                               | unden der vorherig<br>earbeitern der se                      | e Woche übernef<br>natorischen Die                    | nnen<br>inststelle. Geme                      | int sind Lehrkräfte                        | , die an                                  | <b>⊢</b> •4                                                      |                       |
| äuterunge<br>hrkräfte<br>ank         | )<br>en Ei<br>") Best<br>diesem<br>Hier sir          | 5<br>mail sender<br>and laut Lehrerz<br>Tag für den Unt                                           | n Fehlerr<br>uweisung in A<br>erricht einges<br>gfristige Erkral                  | bstimmung<br>etzt sind.               | <b>gen</b><br>g mit den Pe<br>nzutragen.                 | Stu                                 | unden der vorherig<br>earbeitern der se                      | e Woche übernet<br>natorischen Die                    | nnen<br>Inststelle. Geme                      | int sind Lehrkräfte                        | ., die an                                 | 4                                                                |                       |
| äuterunge<br>hrkräfte<br>ank<br>dere | )<br>n Ei<br>) Best<br>diesem<br>Hier sir<br>Hier we | 5<br>mail sender<br>and laut Lehrerz<br>Tag für den Unt<br>nd kurz- und lang<br>erden alle sonsti | n Fehlerr<br>uweisung in A<br>erricht einges<br>gfristige Erkrat<br>gen Gründe, v | bstimmun,<br>etzt sind.<br>nkungen ei | <b>gen</b><br>g mit den Pe<br>nzutragen.<br>enstbesprech | Sto<br>rsonalsachb<br>nungen, Prûfi | unden der vorherig<br>earbeitern der se<br>ungen, Beurlaubur | e Woche übernet<br>natorischen Die<br>ngen, Klassenfa | nnen<br>Inststelle. Geme<br>ahrten, Elternspr | int sind Lehrkräffe<br>echtage etc. ange   | , die an<br>geben.                        | 4                                                                |                       |

- Wählen Sie die entsprechende Woche aus. (1)
- Tragen Sie -wie gewohnt- die Angaben zum Unterrichtsausfall ein. (2)
- Lediglich die Anzahl der Möglichkeiten der Vertretungsart vom Ausfall betroffener Stunden hat sich erhöht. Prüfen Sie hier, ob eines der genannten Möglichkeiten für Sie zutrifft und machen ggf. Ihre Angabe. (3)
- Ab der 2. Woche können Sie die Angaben aus der Vorwoche übernehmen. (4)
- Nähere Erläuterungen zu den einzelnen Angaben finden Sie aktualisiert im unteren gelben Bereich. (5)

| 10111213141516 Montag 03.02.2014 12 3 0 75 15 12 1 0   1718192021223 Dienstag 04.02.2014 11 2 0 70 10 3 5 45   2425262726 1 Dienstag 04.02.2014 11 2 0 70 10 3 5 45   2425262726 1 Dienstag 06.02.2014 11 2 0 75 15 12 2 1   Dienstag 06.02.2014 11 5 0 60 25 0 10 0   Freitag 07.02.2014 12 3 0 75 15 12 1 0   Daten an Behörde senden 58 16 0 355 90 39 49 49 Hinweis                                                                                                    |     | CONTRACTOR OF CONTRACTOR |       | herin | ehrkraft Betre.<br>Ærzie | betroffen        | Unterrichts-<br>stunden | nd wegen<br>andere<br>Gründe | abweser<br>Krank | Gesamt  | Datum      | Wochentag    | M D M D F S S<br>2728293031 1 2<br>3 4 5 6 7 8 9 |
|----------------------------------------------------------------------------------------------------|-----|--------------------------|-------|-------|--------------------------|------------------|-------------------------|------------------------------|------------------|---------|------------|--------------|--------------------------------------------------|
| 4/2526272812 3/456789   3/4526272812 0   3/4526272812 0   3/4526272812 0   3/452627812 0   Mitwoch 05.02.2014   11 2 0   Donnerstag 06.02.2014 11   5 0 10 3   Mitwoch 05.02.2014 11 5   0 0 0 25 0 10   0 0 0 0 25 0 10 0   Februar auswerten Freitag 07.02.2014 12 3 0 75 15 12 1 0   Oaten an Behörde senden 58 16 0 355 30 = 39 + 49 + Hinweis                                                                                                    | 2 0 | 0                        | 0     | 1     | 12                       | 15               | 75                      | 0                            | 3                | 12      | 03.02.2014 | Montag       | 10111213141516                                   |
| 3 4 5 6 7 8 9 Mitwoch 05 02.2014 12 3 0 75 15 12 2 1   iebruar auswerten Donnerstag 06 02.2014 11 5 0 60 25 0 10 0   iebruar auswerten Freitag 07.02.2014 12 3 0 75 15 12 1 0   aten an Behörde senden Wochensumme 58 16 0 365 80 39 19 49 Hinweis                                                                                                    |     | 0                        | . 48  | 5     | 3                        | 10               | 70                      | 0                            | 2                | 11      | 04.02.2014 | ► Dienstag   | 425262728 1 2                                    |
| Domestag   06.02.2014   11   5   0   60   25   0   10   0     ebruar auswerten<br>senden   Demestag   06.02.2014   11   5   0   60   25   0   10   0     worken an Behörde<br>senden   Wochensumme   58   16   0   355   90   39   75   49   Hinweis                                                                                                    | 0 T | 0                        | 1     | 2     | 12                       | 15               | 75                      | 0                            | 3                | 12      | 05.02.2014 | Mittwoch     | 3456789                                          |
| ebruar auswerten<br>senden   Freidag   07.02.2014   12   3   0   75   15   12   1   0     wochensumme   58   16   0   355   50   =   39   •   49   •     Hinweis   •   •   •   •   •   •   •   •   •   •   •   •   •   •   •   •   •   •   •   •   •   •   •   •   •   •   •   •   •   •   •   •   •   •   •   •   •   •   •   •   •   •   •   •   •   •   •   •   •   •   •   •   •   •   •   •   •   •   •   •   •   •   •   •   •   •   •   •   •   •   •   •   •   •   •   •   •   •   •< | 0 1 | 0                        | 0     | 10    | 0                        | 25               | 60                      | 0                            | 5                | 11      | 06.02.2014 | Donnerstag   |                                                  |
| aten an Behörde<br>senden   Wochensumme   58   16   0   355   80   =   39   +   49   +     Hinweis   Hinweis   Hinweis   Hinweis   Hinweis   Hinweis   Hinweis                                                                                                    | 0 3 | 0                        | 0     | 1/    | 12                       | 15               | 75                      | 0                            | 3                | 12      | 07.02.2014 | Freitag      | ebruar auswerten                                 |
| Stunden der vorherige Woche übernehmen.                                                                                                    |     | ,                        | nweis | E     | , JS - [                 | e Woche übernehn | nden der vorherige      | Stu                          | 1                | 50      | umme 1     | vvocnensu    | sten an Behörde<br>senden                        |
| läuterungen Email senden Fehlermeldungen                                                                                                    |     | -                        |       |       | /                        |                  |                         |                              | gen              | meldung | n Fehlerr  | Email sender | läuterungen E                                    |

Die von Ihnen eingegebenen Daten werden direkt bei der Eingabe auf

Fehler/Unstimmigkeiten überprüft und Ihnen angezeigt (Hinweis).

Die fehlerhaften Daten sind von Ihnen entsprechend zu korrigieren bis Ihnen an dieser Stelle keine weiteren Fehlermeldungen mehr angezeigt werden.

|                                                                                          | Janr 2014, 6. | Kalenderwoo | ne vom U            | 3.02.2014                       | ns 09.02.2014                           | 4                                                     | 1                           |                                |                                        |                                                    |                                                                        |                     |
|------------------------------------------------------------------------------------------|---------------|-------------|---------------------|---------------------------------|-----------------------------------------|-------------------------------------------------------|-----------------------------|--------------------------------|----------------------------------------|----------------------------------------------------|------------------------------------------------------------------------|---------------------|
| Februar 2014<br>M D M D F S S<br>728 29 30 31 1 2<br>3 4 5 6 7 8 9<br>111 12 13 14 15 15 | Wochentag     | Datum       | Anz<br>Gesamt<br>') | ahl der Lehr<br>abwese<br>Krank | rkräfte<br>nd wegen<br>andere<br>Gründe | Planmaßig<br>zu erteilende<br>Unterrichts-<br>stunden | vom<br>Ausfall<br>betroffen | Vertretun<br>Lehrkraft Be<br>Æ | g durch<br>etreuungskraft<br>rzieherin | davol<br>Mitbetreuung<br>durch andere<br>Lehrkraft | n<br>Arbeitsaufträgen/<br>Aufgaben im<br>angeleiteten<br>Selbststudium | (echter)<br>Ausfall |
| 18 19 20 21 22 23                                                                        | Montag        | 03.02.2014  | 12                  | 3                               | 0                                       | 75                                                    | 15                          | 12                             | 1                                      | 0                                                  | 0                                                                      | -                   |
| 25 26 27 28 1 2                                                                          | Dienstag      | 04.02.2014  | 11                  | 2                               | 0                                       | 70                                                    | 10                          | 3                              | 5                                      | 2                                                  | 0                                                                      |                     |
| 456789                                                                                   | Mittwoch      | 05.02.2014  | 12                  | 3                               | 0                                       | 75                                                    | 15                          | 12                             | 2                                      | 1                                                  | 0                                                                      | 3                   |
| Februar auswerten                                                                        | Donnerstag    | 06.02.2014  | 11                  | 5                               | 0                                       | 60                                                    | 25                          | 0                              | 10                                     | 0                                                  | 0                                                                      | 8                   |
|                                                                                          | Freitag       | 07.02.2014  | 12                  | 3                               | 0                                       | 75                                                    | 15                          | 12                             | 1                                      | 0                                                  | 0                                                                      |                     |
| en an Behörde                                                                            | Wocher        | isumme [    | 58                  | 16                              | 0                                       | 355                                                   | 80                          | = 39 +                         | 19                                     | 3                                                  | • •                                                                    |                     |

Wenn Ihre Angaben plausibel sind und keine Fehlermeldungen erscheinen, klicken Sie bitte auf die Schaltfläche (6), um den entsprechenden Monat auszuwerten.

Folgendes Dialogfenster öffnet sich.

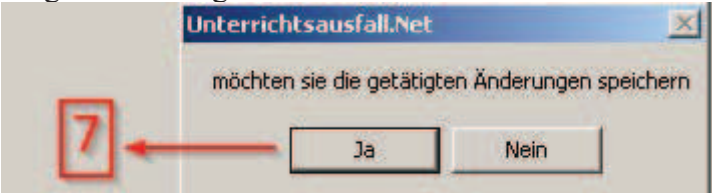

Beantworten Sie die Frage mit "Ja", um zu speichern. (7)

| port             |                     |                           |                   |                      |                                 |                      |                      |                      |             |
|------------------|---------------------|---------------------------|-------------------|----------------------|---------------------------------|----------------------|----------------------|----------------------|-------------|
|                  | 4 F H               | 1                         | /1                | 6 <del>-</del> -     |                                 |                      |                      |                      | SAP CRYSTAL |
|                  |                     |                           |                   |                      |                                 |                      |                      |                      |             |
|                  |                     |                           |                   |                      |                                 |                      |                      |                      |             |
|                  |                     |                           |                   |                      |                                 |                      |                      |                      |             |
| <b>e</b>         |                     |                           |                   |                      |                                 |                      |                      |                      |             |
| Auswertung der U | Unterrichtserteil   | ung im Zeitraur           | n : <b>01.0</b> 2 | .2014 - 2            | 8.02.2014                       |                      |                      |                      |             |
| in the same      | and she fitters in  | Colores -                 |                   |                      | 1                               |                      |                      |                      |             |
| Anzahl der Leh   | hrkräfte * Arbei    | itstage<br>Beudeubt Krepi | k Fort            | Sopetige             | Planm als.                      | Anzahl der Lei       | hrkräfte * Arbeitsta | je                   |             |
| Monat            | außerh.d.<br>Schule | Journaupe Main            | bildung           | schul.<br>Aktivitäte | Unterricht<br>Gesamt<br>in UStd | Ausfall<br>betroffen | Vertreten            | Betreut/<br>Aufsicht | ausgefallen |
| A 2              | <b>58</b> 0         | 0 16                      | 0                 | 0                    | 355                             | 80 22,5              | % 39 11,0 %          | 0 0,0 %              | 19 5,4 %    |
|                  | Planmäß             | ig zu erteilend           | ler Unter         | richt                |                                 | 355                  |                      |                      |             |
|                  |                     | fall hatraffan            |                   | 0                    | 50                              | 555                  |                      |                      |             |
|                  | voin Aus            | aan beuronen              |                   |                      |                                 | 80                   | 22,5 %               |                      |             |
|                  | davon:              | abgedeckt                 | durch Ve          | ertretung            |                                 | 39                   | 11,0 %               | 48,8 %               |             |
|                  |                     | Aufgabenst                | ellung o          | der                  |                                 | ō                    | 0.0 %                | 0.0 %                |             |
|                  |                     | Mitbetreuur               | ng                |                      |                                 |                      | 10                   | 1                    |             |
|                  |                     |                           |                   |                      |                                 |                      |                      |                      |             |
|                  |                     | Reiner Unte               | errichtsa         | usfall               |                                 | 19                   | 5,4 %                | 23,8 %               |             |

Nun öffnet sich eine Auswertung, die aufgrund Ihrer Eingaben erstellt wurde. Bitte schauen Sie sich diese Angaben noch einmal auf ihre Richtigkeit an.

Sie haben hier die Möglichkeit, diese Auswertung auszudrucken. (8)

Es besteht auch die Möglichkeit, diesen Bericht in eine andere Anwendung zu exportieren.

Hierfür klicken Sie auf die Schaltfläche (9).

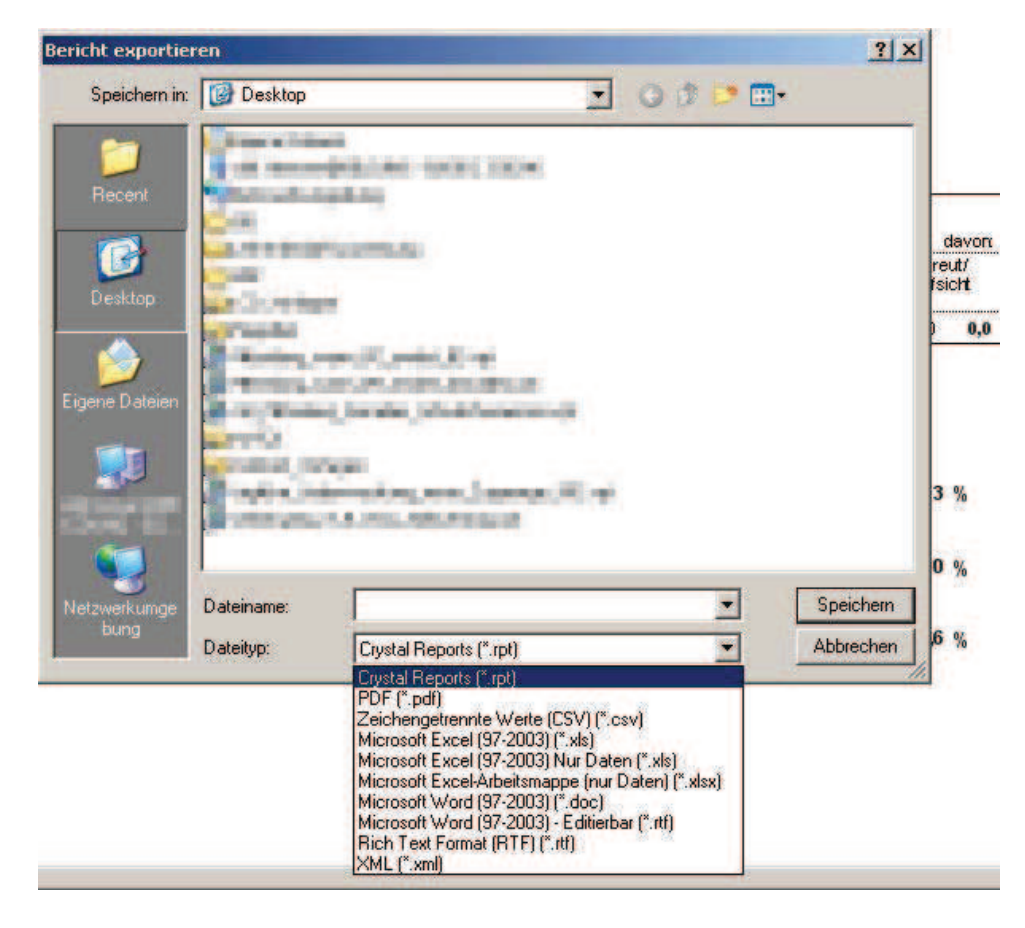

Hier wählen Sie aus, in welches Dateiformat gespeichert werden soll.

| ◀ Februar 2014 ▶                                    |           |            | Anz          | ahl der Lehr    | rkräfte                      | Planmäßig                                | 10m                  |  |
|-----------------------------------------------------|-----------|------------|--------------|-----------------|------------------------------|------------------------------------------|----------------------|--|
| M D M D F S S<br>52728293031 1 2<br>6 3 4 5 6 7 8 9 | Wochentag | Datum      | Gesamt<br>*) | abwese<br>Krank | nd wegen<br>andere<br>Gründe | zu erteilende<br>Unterrichts-<br>stunden | Ausfall<br>betroffen |  |
| 817 18 19 20 21 22 23                               | •         | 03.02.2014 | 12           | 3               | 0                            | 75                                       | 1:                   |  |
| 92425262728 1 2                                     |           | 04.02.2014 | 11           | 2               | 0                            | 70                                       | 1                    |  |
| 10 3 4 5 6 7 8 9                                    | -3        | 05.02.2014 | 12           | 3               | 0                            | 75                                       | 1                    |  |
|                                                     |           | 06.02.2014 | 11           | 5               | 0                            | 60                                       | 2                    |  |
| Februar auswerten                                   |           | 07.02.2014 | 12           | 3               | 0                            | 75                                       | 1                    |  |
| Daten an Behörde                                    | Wochen    | summe 🔽    | 58           | 16              | 0                            | 355                                      | 8                    |  |

Um die Daten nun an die Behörde zu senden, klicken Sie auf "Daten an Behörde senden". (10)

| Unterrichtsausfall.Net                                                                   |  |
|------------------------------------------------------------------------------------------|--|
| Die Daten würden für Auswertungen freigegeben.<br>Daten jetzt zur Auswertung frei geben? |  |
| <u>J</u> a <u>N</u> ein                                                                  |  |

Bestätigen Sie die abschließende Frage mit "Ja"